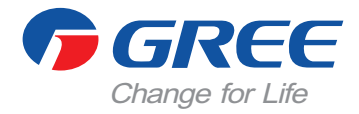

# Infračervený diaľkový ovládač YAP1F6

# Manuál používateľa Komerčné klimatizácie

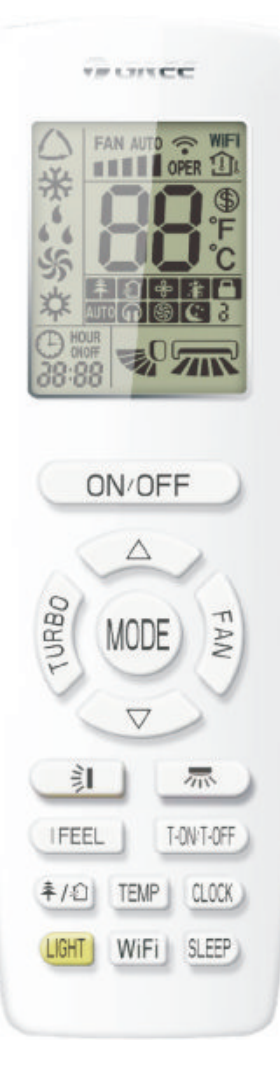

Ďakujeme, že ste si zvolili bytové klimatizácie od GREE, pozorne si prečítajte tento manuál a uchovajte ho pre ďalšie použitie v budúcnosti.

# OBSAH

| 1. Diaľkový ovládač                           |  |
|-----------------------------------------------|--|
| 1.1 Príprava na prevádzku 4                   |  |
| 2. Popis základných funkcií                   |  |
| 2.1 Režim prevádzky 4                         |  |
| 2.2 Nastavenie teploty                        |  |
| 2.3 Nastavenie rýchlosti otáčok ventilátora 5 |  |
| 2.4 Nastavenie vertikálneho smeru lamiel5     |  |
| 2.5 Nastavenie horizontálneho smeru lamiel 5  |  |
| 2.6 Nastavenie funkcie Turbo                  |  |
| 2.7 Nastavenie podsvietenia displeja 6        |  |
| 2.8 Zobrazenie vonkajšej / izbovej teploty 6  |  |
| 2.9 Nastavenie WiFi 6                         |  |
| 2.10 Nastavenie funkcie Health                |  |
| 2.11 Nastavenie funkcie Air 6                 |  |
| 2.12 Nastavenie spánkového režimu 6           |  |
| 2.13 Nastavenie funkcie I FEEL 6              |  |
| 2.14 Nastavenie časovača 7                    |  |
| 3. Ostatné funkcie diaľkového ovládača 7      |  |
| 3.1 Detský zámok 7                            |  |
| 3.2 Zmena jednotky teploty 7                  |  |
| 3.3 Nastavenie úsporného režimu 7             |  |
| 3.4 Funkcia Absent 7                          |  |
| 3. Výmena batérií                             |  |
| <b>4. Poznámky</b>                            |  |

# 1. Ďiaľkový ovládač

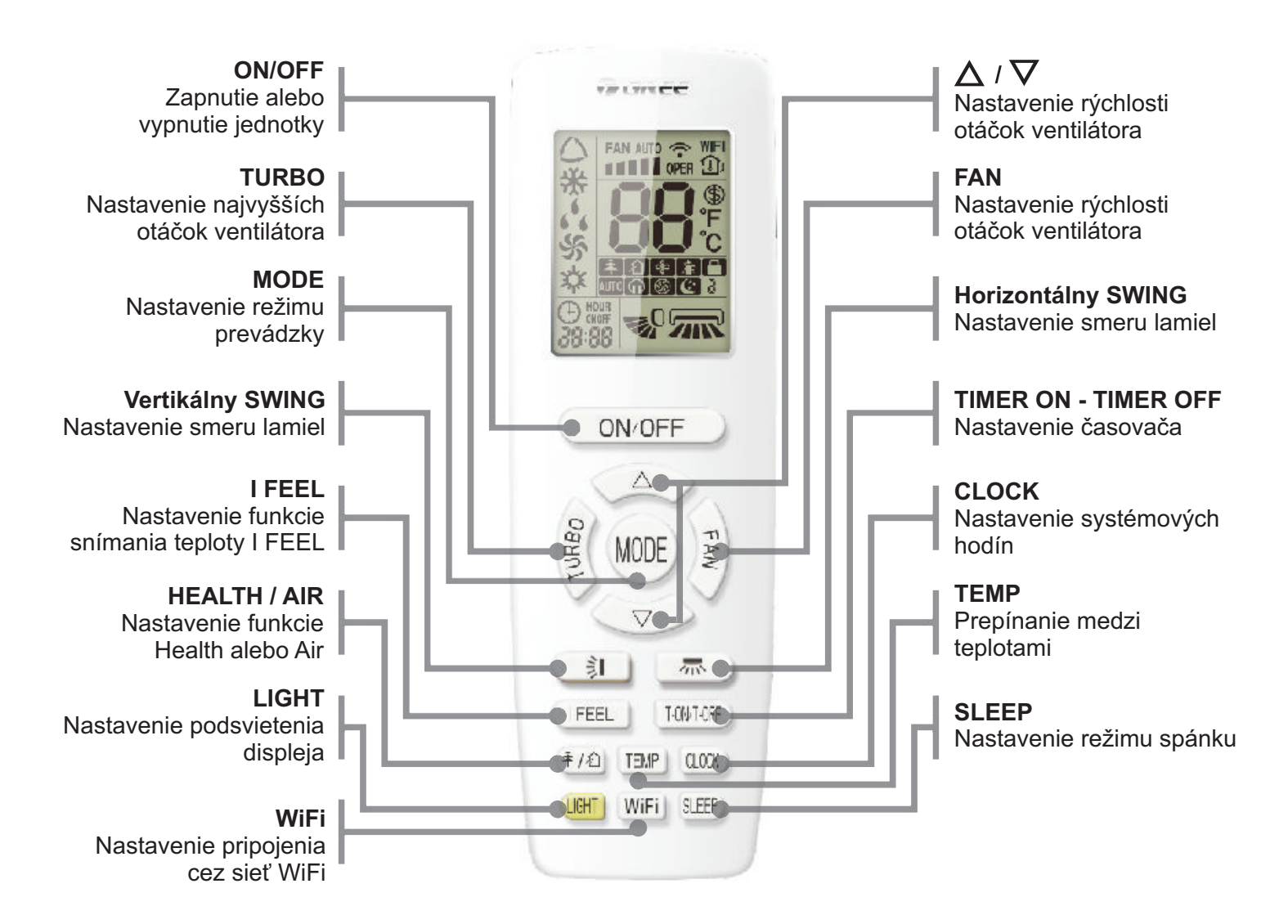

#### 1.1 Príprava na prevádzku

Pri prvom použití diaľkového ovládača, alebo bezprostredne po výmene batérií, je nutné nastaviť systémové hodiny

- (1) Stisnite tlačidlo "CLOCK", na displeji sa rozbliká ikona "⊕".
- (2) Tlačidlami " $\nabla$ " a " $\Delta$ " zvyšujete/znižujete čas.
- (3) Ďalším stisnutím tlačidla " (LOCK)" potvrdíte nastavený čas a uložíte nastavenia. Ovládač bude zobrazovať Vami nastavený čas.

# 2. Popis základných funkcií

#### 2.1 Režim prevádzky

Tlačidlom **MODE** meníte prevádzkový režim cyklicky, tak ako to je uvedené na nasledujúcom obrázku:

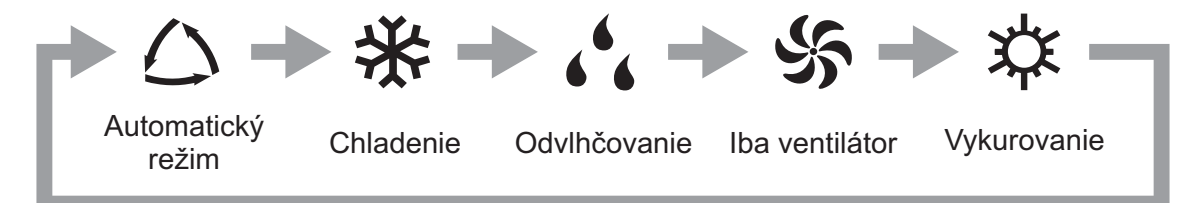

#### 2.2 Nastavenie teploty

Tlačidlami " $\nabla$ " a " $\Delta$ " meníte nastavenú teplotu. Teplotu je možné nastaviť v rozsahu 16 °C ~ 30 °C. V Automatickom režime si klimatizačná jednotka sama nastaví teplotu - resp. nie je možné teplotu meniť diaľkovým ovládačom.

# 2.3 Nastavenie rýchlosti otáčok ventilátora

Keď je klimatizačná jednotka zapnutá, tlačidlom **FAN** meníte rýchlosť otáčok ventilátora cyklicky, tak ako to je zobrazené na obrázku.

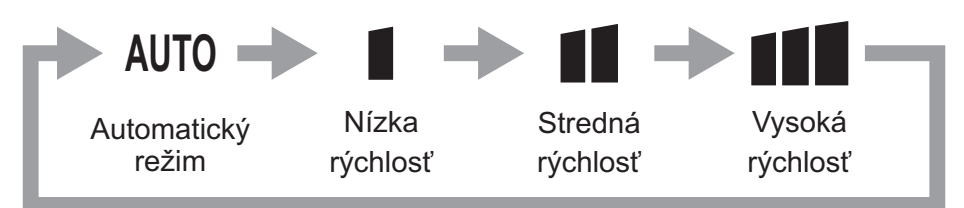

Rýchlosť otáčok ventilátora ostane zachovaná aj v prípade zmeny prevádzkového režimu, no počas prevádzky v režime Odvlhčovanie bude rýchlosť otáčok znížená na minimálnu. Túto rýchlosť nie je možné zmeniť, kým jednotka beží v režime Odvlhčovania.

# 2.4 Nastavenie vertikálneho smeru lamiel

Tlačidlom " []" nastavujete vertikálny smer prúdenia vzduchu. Smer môže byť fixný, alebo pohyblivý. Nastavenie sa bude meniť cyklicky, tak ako to je zobrazené na obrázku.

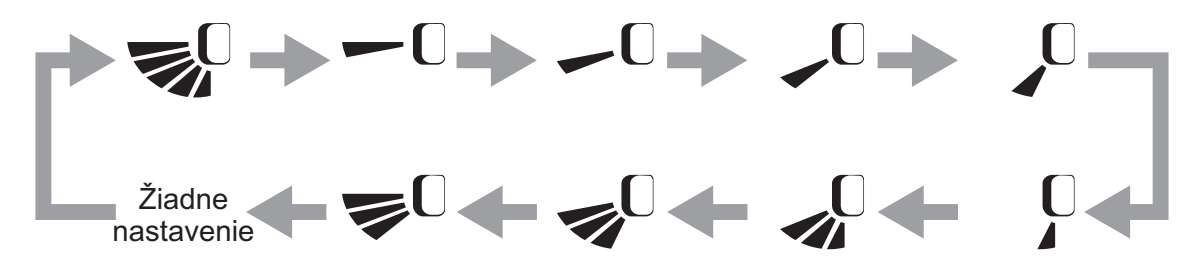

## 2.5 Nastavenie horizontálneho smeru lamiel

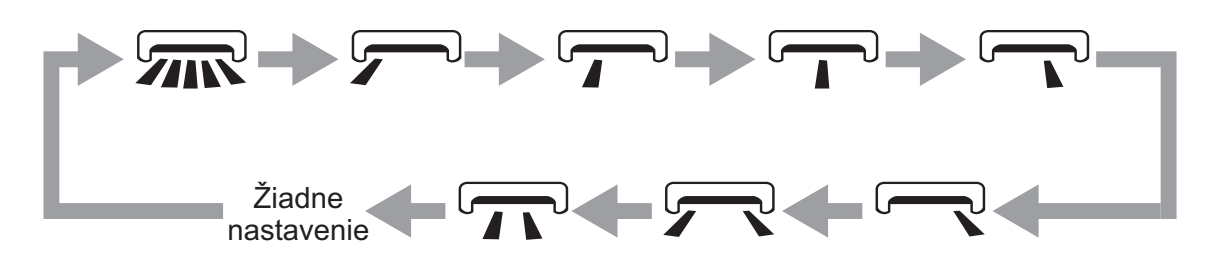

## 2.6 Nastavenie funkcie Turbo

Ak klimatizačná jednotka beží v režime Chladenia, alebo v režime Vykurovania, je možné stisnutím tlačidla **TURBO** aktivovať najrýchlejšie možné otáčky ventilátora. Touto funkciou je možné rýchlejšie dosiahnutie požadovanej teploty v miestnosti. Ak je funkcia Turbo zapnutá, na displeji diaľkového ovládača bude svietiť ikona "S".

#### 2.7 Nastavenie podsvietenia displeja

Po stisnutí tlačidla "IIIII" sa na displeji vnútornej klimatizačnej jednotky zobrazí ikona aktuálneho prevádzkového režimu. Ďalším stisnutím tlačidla podsvietenie vypnete.

#### 2.8 Zobrazenie vonkajšej / izbovej teploty

Keď je klimatizačná jednotka zapnutá, je ovládač výrobne prednastavený aby zobrazoval teplotu nastavenú na klimatizačnej jednotke. Tlačidlom "TEMP" môžete prepínať medzi zobrazovaním teploty v miestnosti a zobrazovaním teploty vonku.

Na displeji je možné zobraziť tri teploty:

- 1 Teplota nastavená na klimatizačnej jednotke
- 1 Aktuálna izbová teplota, meraná vnútornou jednotkou
- 1 Aktuálna teplota vonku, meraná vonkajšou jednotkou.

#### <u>2.9 Nastavenie WiFi</u>

Keď je klimatizačná jednotka zapnutá, tlačidlom "WF" môžete zapnúť pripojenie do siete WiFi. Na diaľkovom ovládači sa zobrazí ikona "WiFi". Pre obnovu počiatočných výrobných nastavení WiFi modulu stisnite pri vypnutej jednotky súčasne tlačidlá MODE a WIFI na 1 sekundu.

#### 2.10 Nastavenie funkcie Health

Keď je klimatizačná jednotka zapnutá, tlačidlom "♣/வ "môžete zapnúť funkciu Health. Táto funkcia slúži pre zlepšenie kvality ovzdušia a je dostupná iba vtedy, ak jednotka disponuje ionizačným generátorom. Keď je funkcia Health zapnutá, na displeji bude svietiť ikona "♣".

#### 2.11 Nastavenie funkcie Air

Keď je klimatizačná jednotka zapnutá, tlačidlom "年/纪" môžete zapnúť funkciu Air. Táto funkcia je dostupná iba vtedy, ak jednotka disponuje prívodom čerstvého vzduchu. Keď je funkcia Air zapnutá, na dipsleji bude svietiť ikona "纪".

#### 2.12 Nastavenie spánkového režimu

Keď je klimatizačná jednotka zapnutá, tlačidlom "SLEP" môžete zapnúť spánkový režim. Po zapnutí funkcie sa teploty v miestnosti bude meniť o 2 °C každé 2 hodiny, až kým nebude dosiahnutá požadovaná teplota (alebo sa teplota bude meniť podľa inej spánkovej krivky, nastavenej centrálnym ovládačom.)

#### 2.13 Nastavenie funkcie I FEEL

Keď je klimatizačná jednotka zapnutá, tlačidlom "IFEL" môžete zapnúť funkciu pre snímanie teploty diaľkovým ovládačom. Keď je funkcia I FEEL zapnutá, na displeji bude svietiť ikona "È" a teplota v miestnosti nebude meraná snímačom na vnútornej klimatizačnej jednotke, miesto toho bude meraná snímačom na diaľkovom ovládači. Pred použitím tejto funkcie sa uistite, že diaľkový ovládač nie je umiestnený v blízkosti zdrojov tepla, ani blízko okna. Uistite sa tiež, že vzdialenosť medzi diaľkovým ovládačom a vnútornou klimatizačnou jednotkou je dostačujúca pre odosielanie signálu a že medzi ovládačom a klimatizačnou jednotkou sa nenachádzajú žiadne prekážky, ktoré by mohli brániť vo vzájomnej komunikácií.

## <u>2.14 Nastavenie časovača</u>

Tlačidlom "TONTOFF" nastavujete čas zapnutia, alebo čas vypnutia klimatizačnej jednotky. Pred nastavením časovača skontrolujte, či sú správne nastavené systémové hodiny. Časovač pre vypnutie jednotky - Tlačidlom "TONTOFF" nastavte časovač vypnutia, na displeji bude blikať "OFF". Následne tlačidlami " $\nabla$ " a " $\Delta$ " nastavte požadovaný čas vypnutia klimatizačnej jednotky. Po ďalšom stisnutí tlačidla "TONTOFF" budú nastavenia časovača uložené. Na displeji sa bude zobrazovať ikona "OFF", indikujúca aktívny časovač pre vypnutie klimatizačnej jednotky. Rovnako postupujte pre aktivovanie časovača zapnutia jednotky. Keď na displeji blika "ON", nastavte čas tlačidlami " $\nabla$ " a " $\Delta$ " nastavte požadovaný čas, potom nastavenia potvrďte tlačidlom "TONTOFF".

# 3. Ostatné funkcia diaľkového ovládača

#### <u>3.1 Detský zámok</u>

Podržaním tlačidiel " $\nabla$ " a " $\Delta$ " naraz, zamknete tlačidlá na diaľkovom ovládači. Na displeji bude svietiť ikona " $\square$ " a po stisnutí tlačidla táto ikona 3 krát zabliká. Ak je tento zámok zapnutý, všetky tlačidlá na diaľkovom ovládači sú blokované. Pre odblokovanie musíte opäť podržať tlačidlá " $\nabla$ " a " $\Delta$ ".

#### <u>3.2 Zmena jednotky teploty</u>

Súčasným stisnutím tlačidiel "**MODE**" a " $\nabla$ " meníte jednotku teploty zo stupňov Celzia na stupne Fahrenheita a naopak.

#### <u>3.3 Nastavenie úsporného režimu</u>

Keď je klimatizačná jednotka zapnutá a beží v režime Chladenia, súčasným stisnutím tlačidiel " ( ( ) " a " TEMP" zapnete úsporný režim klimatizačnej jednotky. Na displeji ovládača bude svietiť ikona " **SE**". Zmenou prevádzkového režimu bude úsporný režim automaticky vypnutý. Úsporný režim je možné aktivovať iba vtedy, keď klimatizačná jednotka je v režime Chladenia.

#### <u>3.4 Funkcia Absent</u>

Keď je jednotka zapnutá a beží v režime Vykurovania, stisnutím tlačidiel "CLOCK" a "TEMP" zapnete funkciu Absent. Na displeji sa bude zobrazovať na mieste teploty "8" a súčasne sa bude zobrazovať ikona "(f)". Táto funkcia slúži pre udržanie teploty nad 0 °C počas zimných mesiacov, zabrázni sa tak zamŕzaniu jednotky. Ak je na jednotke nastavená funkcia Absent, zapnutím spánkového režimu funkciu Absent ukončíte. Funkcia Absent môže byť aktívna iba v prípade, že klimatizačná jednotka beží v režime Vykurovanie. Zmenou prevádzkového režimu automaticky vypnete funkciu Absent.

# 3. Výmena batérií

- 1. Otvorte zadný kryt tak ako to je zobrazené na obrázku
- 2. Vyberte staré batérie.
- 3. Vložte nové batérie.
- 4. Vráťte kryt na jeho pôvodné miesto.

# 4. Poznámky

- Diaľkový ovládač by mal byť umiestnený aspoň 1 meter od spotrebičov ako sú napr. televízor, či prehrávač hudby.
- Diaľkový ovládač uchovávajte v takej vzdialenosti od vnútornej jednotky, aby jednotka bola schopná prijať signál z diaľkového ovládača. Po stisnutí tlačidla na ovládači, resp. pri odosielaní signálu, zabliká na displeji ikona "<sup>\*</sup><sup>\*</sup>.
- 3. V prípade že diaľkový ovládač nereaguje, skúste vybrať batérie a po 30 sekúnd ich vložte naspäť. Ak ovládač naďalej nereaguje, vymeňte batérie za nové. Nekombinujte staré batérie s novými.
- 4. Ak diaľkový ovládač nebudete dlhšiu dobu používať vyberte batérie.

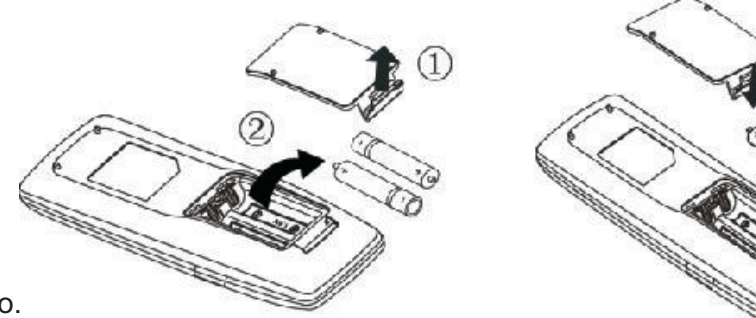

Voľný preklad z anglického originálu, Slovklima Deimos group s.r.o. 2019 Manuál je podradený pôvodnému servisnému manuálu. Právo na tlačové chyby vyhradené.

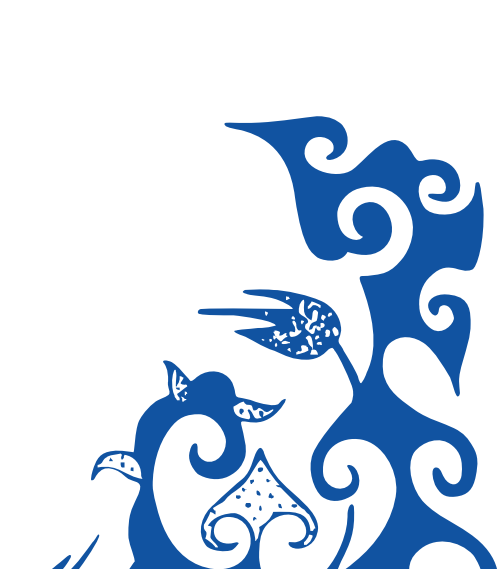